# Print a Petrel model with PrinTerra and Sculpteo

After having exported your Petrel model by using PrinTerra, go to the sculpteo website and follow the next steps:

1. Create an account on <a href="http://www.sculpteo.com/en">http://www.sculpteo.com/en</a>

2. Upload your .dae files. Click on upload design (top-right of the screen).

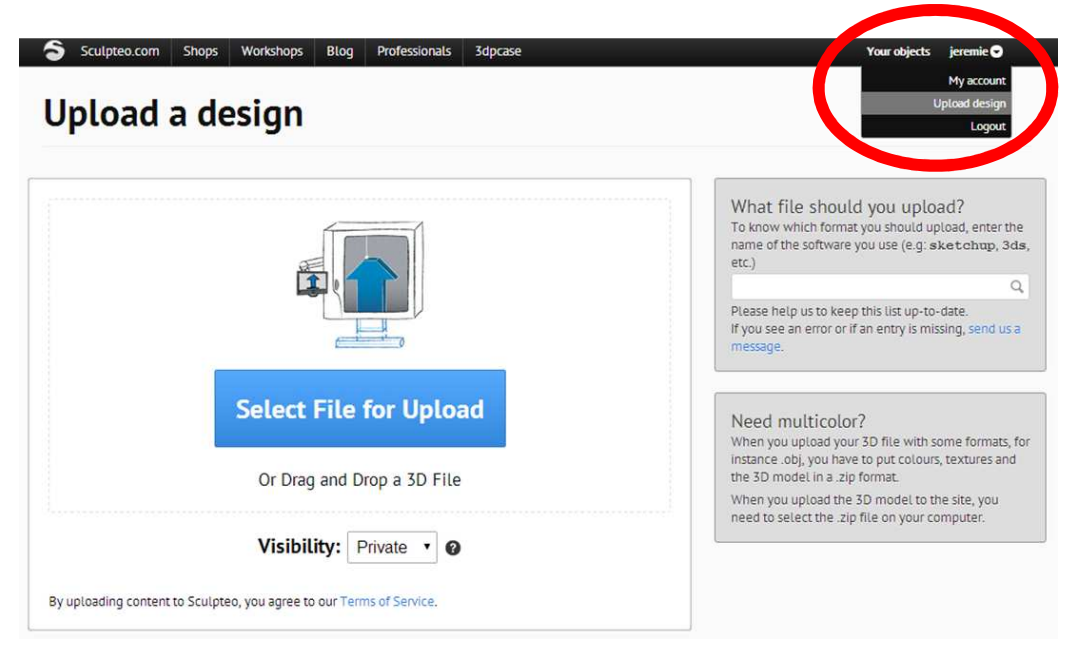

- Sculpteo.com Shops Workshops Blog Professionals 3dpcase Your objects 🛛 jeremie 🗢 Sculpteo Shops Designs Coupons Samples Open your shop PrinTerra by jeremie Select the material that will be 26 used to print the model Shipped in 4 days. More information on materials Plastics Check repairs | Settings | Delete Edit the design's options Polished plastic ÷ CUSTOMIZE Detail resin Silver Multicolor Ceramic 175 x 116.4 x 199 mm Beta Wax Solidity check Alumide 1 × 431.26 \$ ▼ = \$431.26 Receive it on May 6, 2014 if you order in the next 15 hours and 40 minutes. 🛵 Multicolor Beta Batch Control
- 3. Select the multicolor material for a full color printing

4. Modify the size (The size is defined within PrinTerra)

Permalink Embed

\*\*\*\*\*

Tweet 0 8+1 0

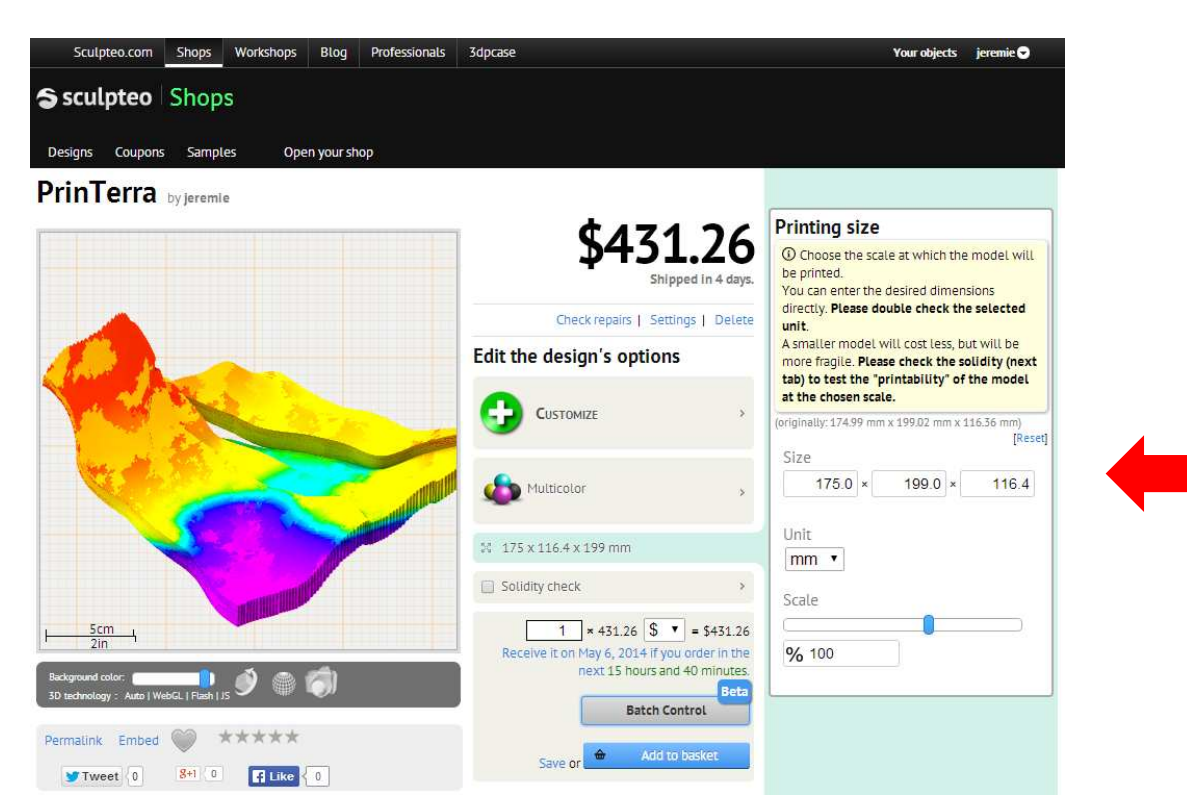

#### 5. Add to basket

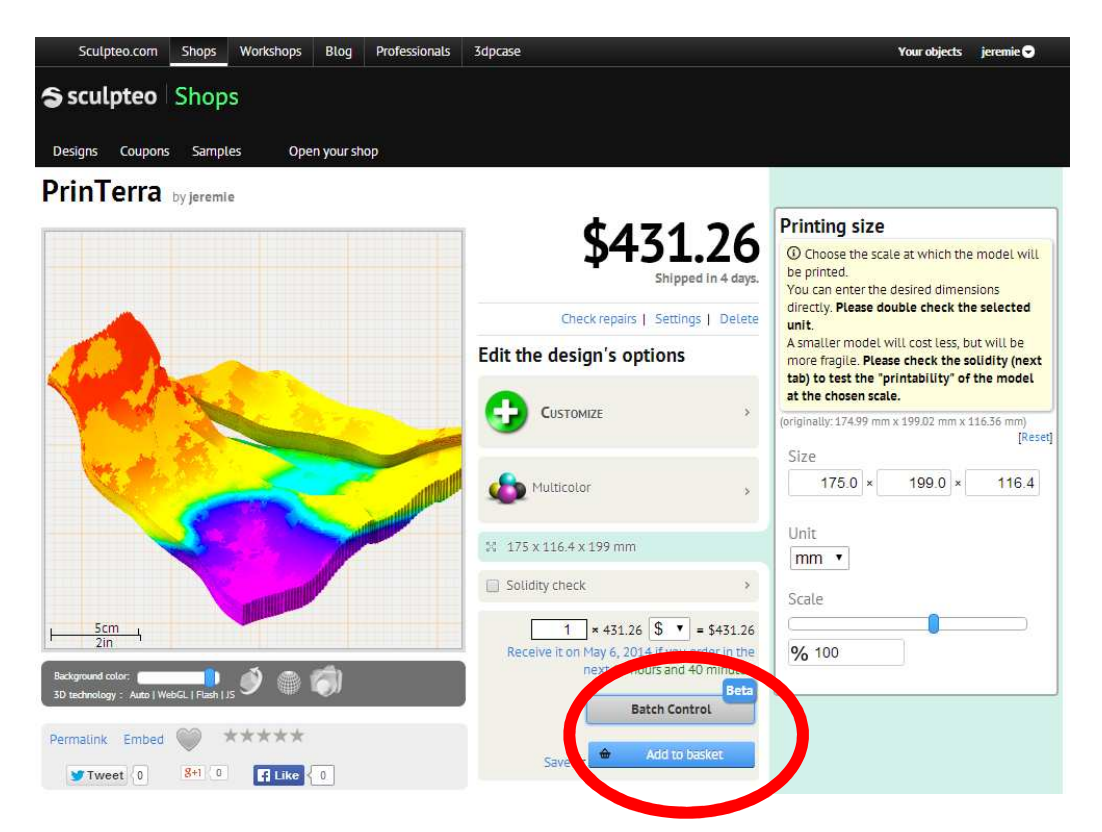

#### 5. Check out

| Sculpteo.com                                                                                                    | Shops Work                            | shops Blog                                  | Professionals                                          | 3dpcase             | 🔓 1 item   \$432.19                   | /our objects | jeremie 🗢 |
|----------------------------------------------------------------------------------------------------|---------------------------------------|---------------------------------------------|--------------------------------------------------------|---------------------|---------------------------------------|--------------|-----------|
|                                                                                                    |                                       | Bas                                         | sket ) De                                              | elivery > Billing > | Complete                              |              |           |
| *                                                                                                    | PrinTer<br>Material: I<br>Size: 175 : | <u>ra</u><br>Multicolor<br>x 116.4 x 199 mi | n                                                      |                     | - 1 +<br>Remove                       |              | \$432.19  |
| Your item will reach you by <b>May 6, 2014</b> , if you select Express delivery.<br>Shipping will be added during checkout.<br>This price includes tax estimates but not any potential import charges. 🔞 |                                       |                                             | Item Total (excl.tax)<br>United states<br><b>Total</b> | T                   | \$432.19<br>\$0.00<br><b>\$432.19</b> |              |           |
|                                                                                                    |                                       |                                             |                                                        |                     | Continue shopping or                  | Ch           | eck out   |

### 5. Delivery address

| Sculpteo.com Sho                                                                                                    | ops Workshops Blog Pro                            | ofessionals       | 3dpcase                          | 🔒 1 item   \$432.19 Your objects jeremie 🗢    |
|----------------------------------------------------------------------------------------------------|---------------------------------------------------|-------------------|----------------------------------|-----------------------------------------------|
|                                                                                                    | Bask                                              | et ) D            | elivery > Billing > Co           | mplete                                        |
| Your Details<br>You are an<br>Individual<br>Company                                                                        |                                                   |                   |                                  | Order Summary:<br>1 × PrinTerra<br>Mutticolor |
|                                                                                                    | Title Eirst name                                  |                   | Last name                        | 1/5 x 116.4 x 199 mm                          |
| Vour Name*                                                                                                    | M Jeremie                                         |                   | Brivelle                         | Item Total: \$432.19                          |
| Tour Marine                                                                                                    |                                                   |                   | Didyene                          | Delivery: \$6.50                              |
| Email *                                                                                                    | jb@terra3e.com                                    | We need<br>emails | d this to send your confirmation | To Pay: \$438.69                              |
| Phone number*                                                                                                    | 000000000                                         | Needed            | for delivery                     | 01 WIILLI, LAXES. 90.00                       |
| Delivery Address                                                                                                    | Title First name                                  |                   | Last name<br>Bruvelle            |                                               |
| Shipping Addross*                                                                                                    | Street address D.O. Box                           |                   |                                  |                                               |
| Zip code*                                                                                                    | Access code, building, floor                      |                   |                                  |                                               |
| City*                                                                                                    | Houston                                           |                   |                                  |                                               |
| City                                                                                                    | Housion                                           |                   |                                  |                                               |
| State/Province*                                                                                                    | Texas                                             | •                 |                                  |                                               |
| Country*                                                                                                    | United States of America                          | •                 |                                  |                                               |
| Delivery Method*                                                                                                    |                                                   |                   |                                  |                                               |
| <ul> <li>\$6.50 Express shipping (by<br/>Express shipping (by<br/>Delivery time:2 days<br/>You should receive y</li> </ul> | ping<br>UPS)<br>our order <b>on May 6, 2014</b> . |                   |                                  |                                               |
| * Required                                                                                                    |                                                   |                   | Continue                         |                                               |

- For an object of 20cm x 17.5cm x 11.6cm : less than 450\$ (express shipping included)
- You should receive your 3D object in approximately 1 week.

## 5. Go to payment

| S Sculpteo.com Sho                                        | ps Workshops Blog Professionals 3dpcase           Blog         Professionals         3dpcase           Basket         > Delivery         > Billin | <mark>⊕ 1 item   \$432.19</mark> Your objects jeremie<br>g ) Complete                                                                                      |  |  |
|-----------------------------------------------------------|----------------------------------------------------------------------------------------------------|----------------------------------------------------------------------------------------------------|--|--|
| Address (billing)*                                        | Use Delivery Address. Texas Ave. Access code, building, floor                                                                                     | Order Summary:<br>1 × PrinTerra<br>Multicolor                                                                                                    |  |  |
| Zip code*<br>City*<br>State/Province*                     | 77002<br>Houston                                                                                                    | 175 x 116.4 x 199 mm         Item Total:       \$432.11         Delivery:       \$6.51         To Pay:       \$438.61         Of which, taxes:       \$0.0 |  |  |
| Country*<br><b>To Pay:</b><br>Have a Coupon or Discount C | United States of America<br>\$438.69<br>ode?                                                                                                    | Delivery Details:<br>Express shipping<br>Express shipping (by UPS)<br>You should receive your order on May 6, 2014.                                        |  |  |
| Payment method*                                           |                                                                                                    | M Jeremie Bruyelle<br>Texas Ave.<br>77002 Houston<br>TX<br>United States of America<br>Edit delivery details                                               |  |  |
| Required                                                  | Go to Pa                                                                                                    | yment                                                                                                    |  |  |